## SÅ HÄR LADDAR DU NER SWEETSPOT APPEN OCH SKAPAR ETT KONTO

## ANDROID

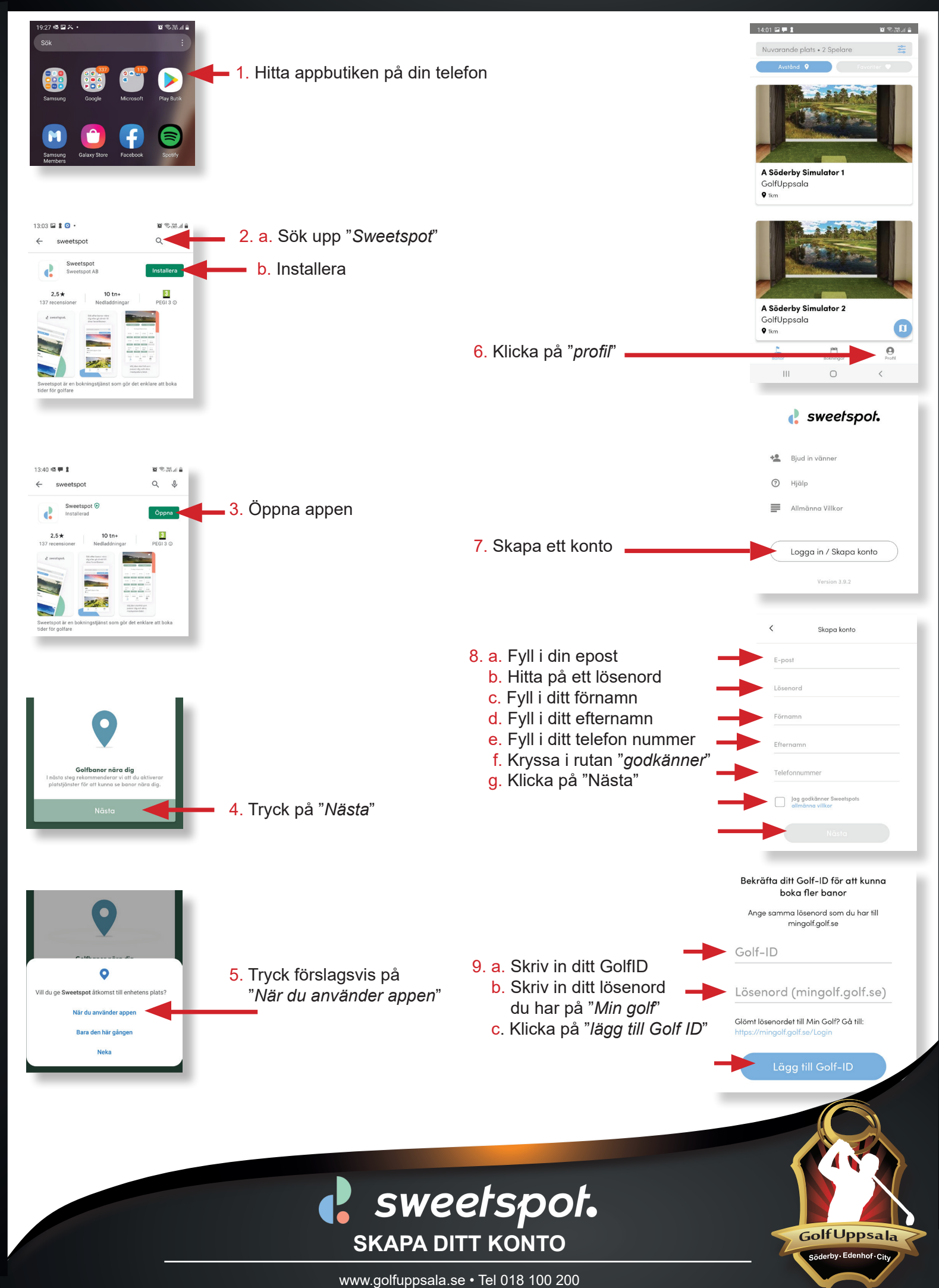